# Microscopio Smart M2

### DDL-M2 - Manual de uso

Leggere atentamente este manual de uso y conservarlo en un luogo sicuro

Escanee el código QR para instalar la aplicación

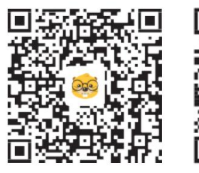

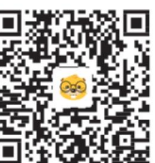

Androide

iOS

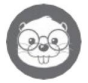

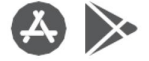

( ∈ F© ⚠ ⊘ 🕅 🖉 🕥 🧏

Machine Translated by Google

| 1. Introducción                      | 01 |
|--------------------------------------|----|
| 2. Advertencias sobre el uso         | 02 |
| 3. Montaje del microscopio           | 03 |
| 4. Utilizar microscopio              | 07 |
| 5. Utilizzo passo -passo con stativo | 12 |
| 6. Accesorios                        | 16 |
| 7. Instrucciones de interfaz         | 17 |
| 8. Solución de problemas             | 23 |
| 9. Características generales         | 26 |
| 10.Garantía                          | 27 |

## 1 Introducción

Grazie per aver scelto il microscopio smart M2. Estos instrumentos permiten que la computadora mantenga observaciones sia di oggetti tridimensionali a basso ingrandimento (minerali, insetti, fiori, parti meccaniche ed elettroniche...) che di tessuti e vetrini, grazie al fatto di avere sia illuminazione incidente che trasmessa. Inoltre potrete scattare foto e riprendere filmati di ciò che state osservando.

Puede utilizar el microscopio también en el teléfono inteligente/tableta o en la PC (descargando la aplicación y el software correspondientes).

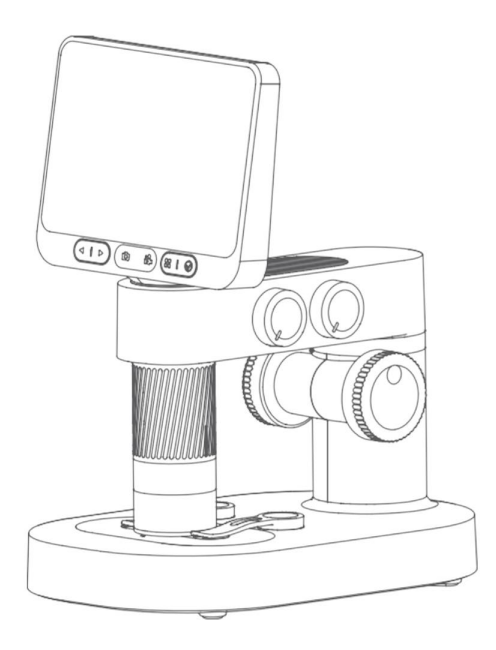

### 2 Advertencias sobre el uso

- Lea atentamente el manual para un correcto uso.
- Fate attenzione a proteggere le lenti, assicuratevi di posicionare il tappo dopo l'uso, per evitare il deposito di
  polvere o di rovinare le lenti del microscopio.
- El microscopio puede usarse en modo portátil o insertarse en su base para un uso de la mesa. Fate attenzione a non applicare troppa forza quando lo inserite nella base, per non danneggiare i componentei.
- Posizione il prepareto directamente debajo del centro dell'obiettivo para evitare di non riuscire a ver correctamente la imagen.
- Assicuratevi di proteggere lo schermo durante el uso, evitate di graffiarlo e mantenetelo pulito dopo l'utilizzo

## 3 Montaje del microscopio

Composición del microscopio

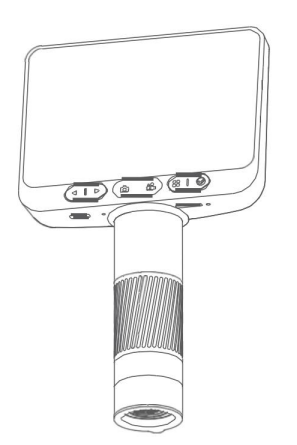

Ottica e LCD microscopio (prueba) Microscopio estático

#### Montaje del microscopio sobre el estativo

1. Togliete il tappo dall'obiettivo del microscopio.

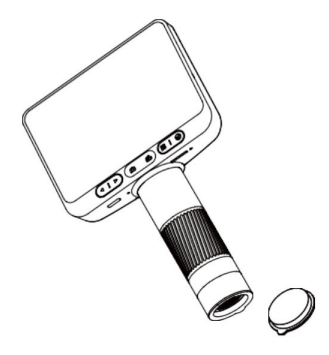

3. Inserire fino in fondo il cilindro di messa a fuoco deve sporgere).

2. Tenere con una mano la base, inserte verticalmente la prueba del microscopio en la sede de la base, facendo attenzione di inserte correctamente la hendidura en la sede

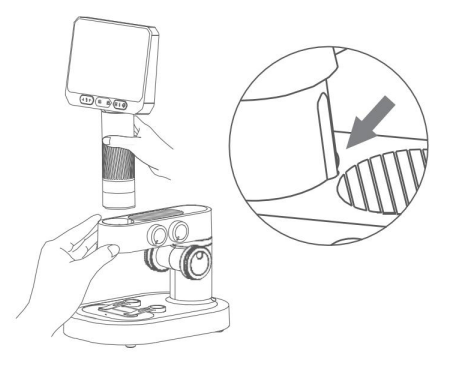

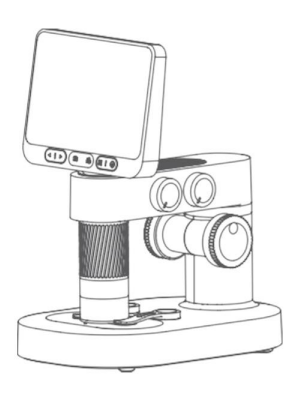

#### Ambiente de uso

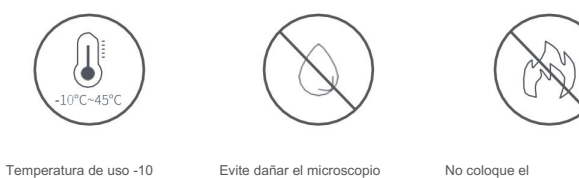

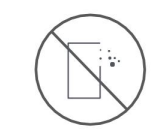

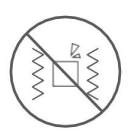

eratura de uso -10 ~ 45

Evite dañar el microscopio con agua, líquidos o líquidos corrosivos

No coloque el microscopio cerca de fuentes de calor, llama o gas.

Evite la entrada de polvo en las ottiche o en el cuerpo del microscopio

Evitar urti o forti vibraciones

La temperatura baja de la batería puede variar notablemente según su autonomía.

Si nota una anomalía, comuníquese con el centro de asistencia o rivenditore. Lo smontaggio o il non corretto utilizzo del microscopio, faranno decadere la garanzia.

Instrucciones de ricarica

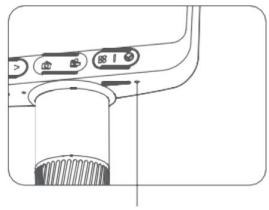

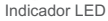

- Batería microscopio descargada: la lámpara LED roja velozmente;
- LED fisso quando in carica, Led gastado quando carico.

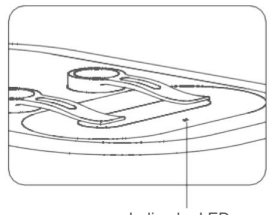

Indicador LED

- Base de la batería descargada: la lámpara LED roja velozmente;
- LED fisso quando in carica, Led gastado quando carico.

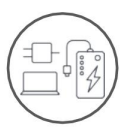

Es posible cargar el microscopio con una batería para smartphone, powerbank o PC (USB)

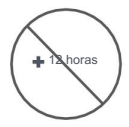

Non caricare per più di 12 ore per non rovinare la batteria.

• Durante la carga, el cuerpo del microscopio y la batería pueden quemarse, è del todo normal.

Cómo guardar el microscopio

- Custodire in luogo asciutto e fresco, lontano dalla luce diretta del sole.
- Evitere luoghi dove possono esserci gocciolamenti o umidità, che potrebbero causere danneggiamenti al microscopio e comprometterne la funzionalità.

## 4. Utilizar microscopio

Instrumentos utilizados del microscopio de prueba.

Antes de usar el microscopio, asegúrese de tenerlo saldamente en la mano o colocarlo en el piano de un tavolo.

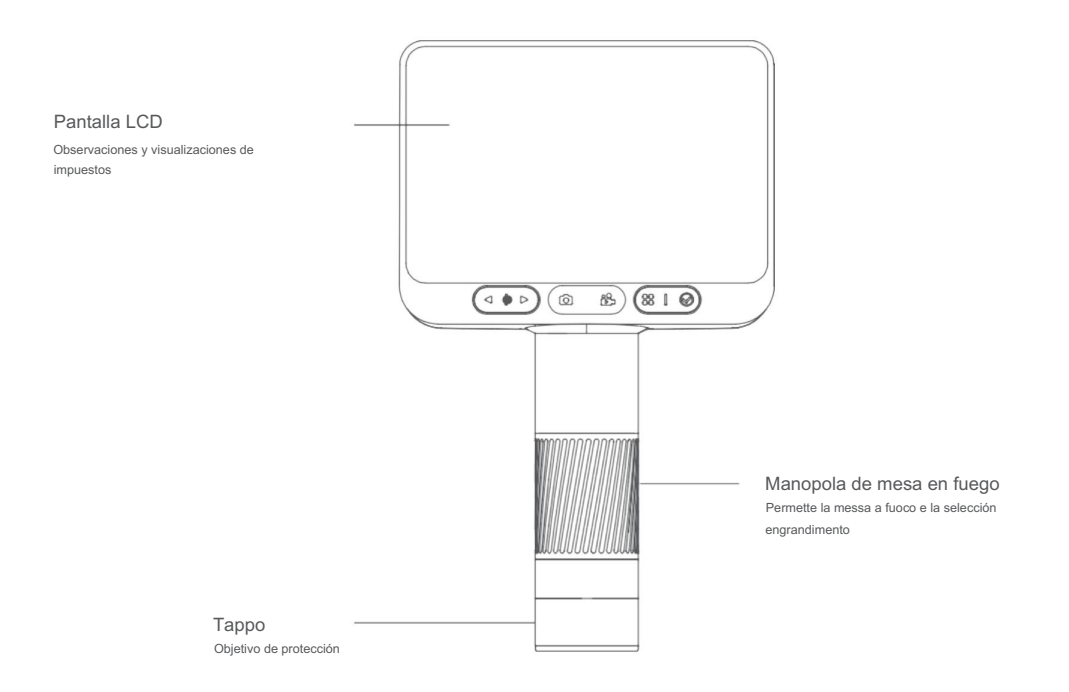

07

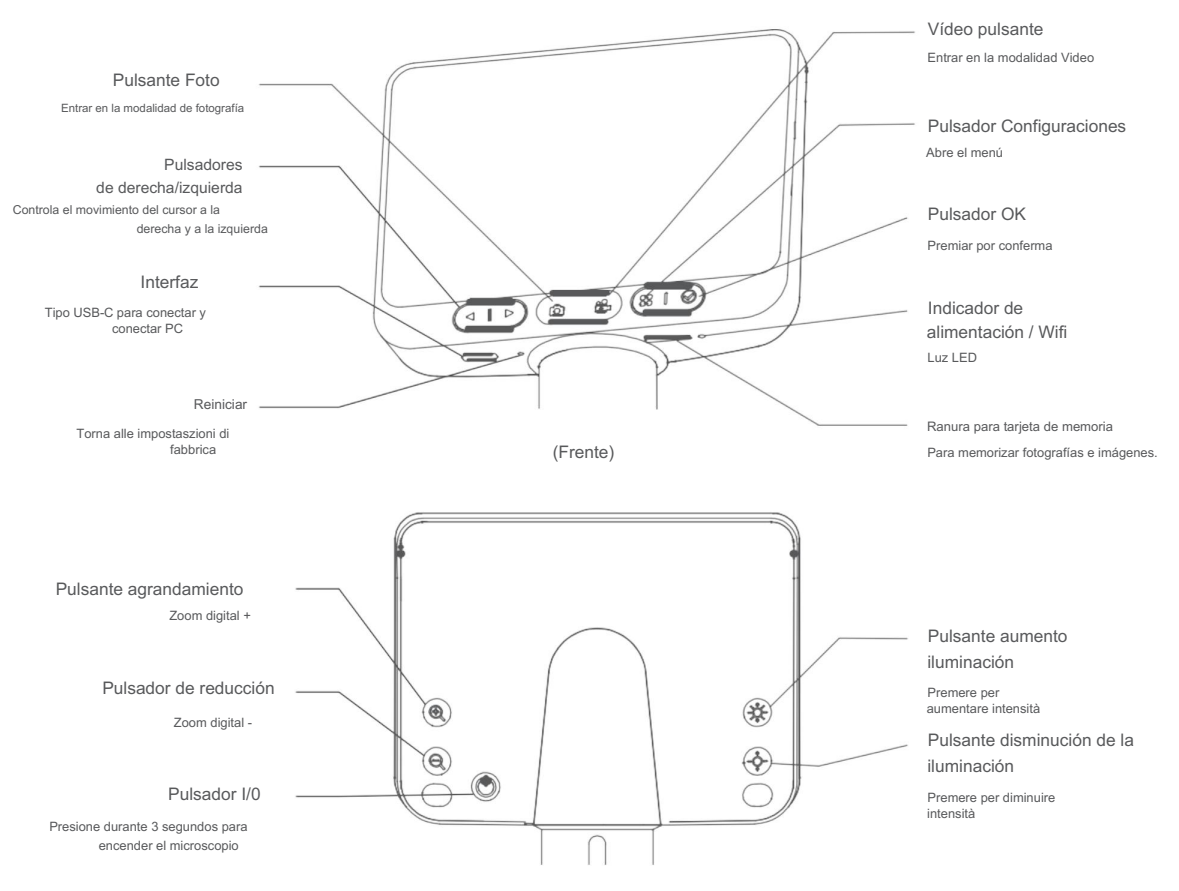

(Retro)

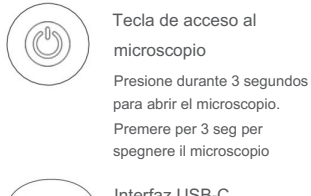

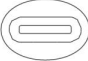

Interfaz USB-C

Para rica o interfaz para utilizar con PC

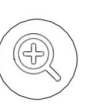

Premere para aumentar lo zzom Imagina

Acercar +

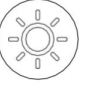

Premere per aumentare intensità luce superiore

Luminosidad +

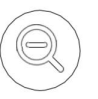

Zoom -

Premere per diminuire zoom immagine

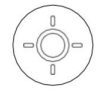

Luminosidad -

Premere per diminuire intensità luce superiore

#### Accensione e spegnimento microscopio

- Tenga premuto el botón de encendido posterior cada 3 segundos, si la luz LED se enciende en la parte inferior si se enciende o . se enciende, significa que el microscopio es un accesorio.
- Para escanear el microscopio, antes de 3 segundos el tacto posterior de la apertura. La luz LED en la parte inferior y la iluminación se . activan.

(Nota: posizionare il tappo sull'ottica dopo l'utilizzo.)

### Regulación de ampliación

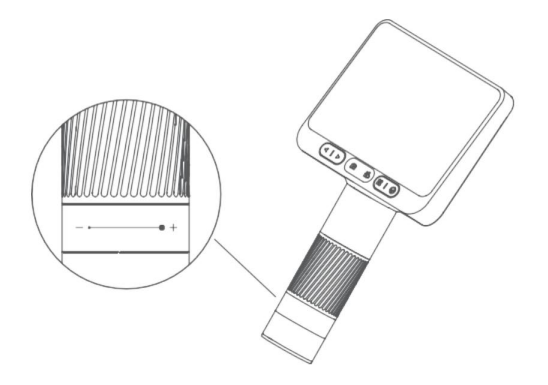

09

#### Regulación de ampliación

Rotazione antioraria: aumento ingrandimento

( Rotazione oraria: disminución del ingrandimento

Nota: sono possibili due diversi tipi di ingrandimento ad una determinata distancia. Coloque el microscopio a la distancia deseada, poi gire su manopola di zoom por metro a fuoco. Cuando el instrumento está trabajando en el contacto, es posible usar el máximo aumento y utilizar también el zoom digital para llegar a un máximo de 400x.

#### Instrucciones de uso paso-paso:

1. Tenere la parte inferiore dello strumento con una mano.

2. Premere il tasto posteriore di accensione cada 3 segundos.

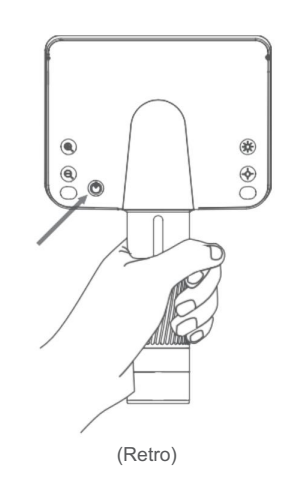

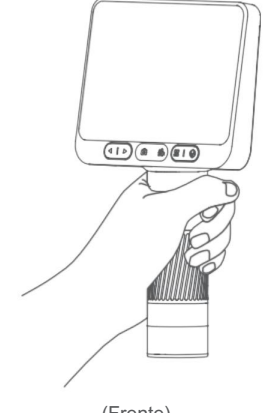

3. Tapar el grifo.

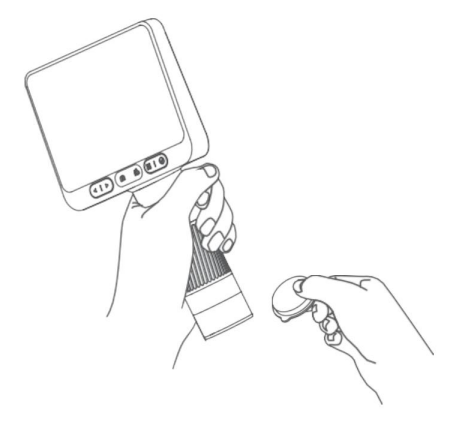

5. Con la otra mano ruotare la manopola di messa a fuoco, osservare e regolare fino a quando la visione è ottimale.

4. Coloque el microscopio sobre el soporte del servidor.

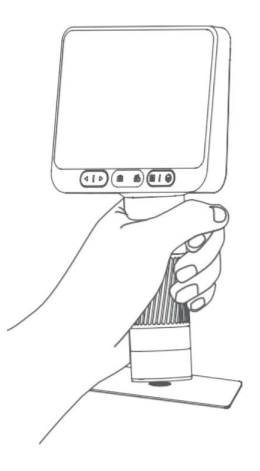

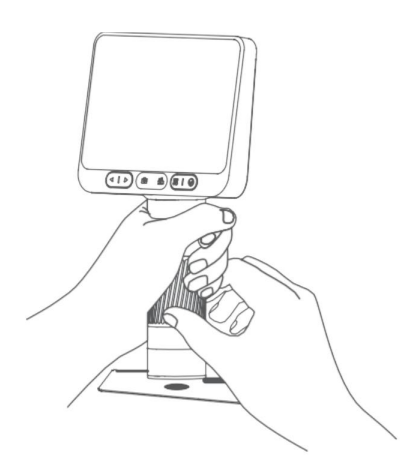

## 5 Utilizzo passo-passo con lo stativo

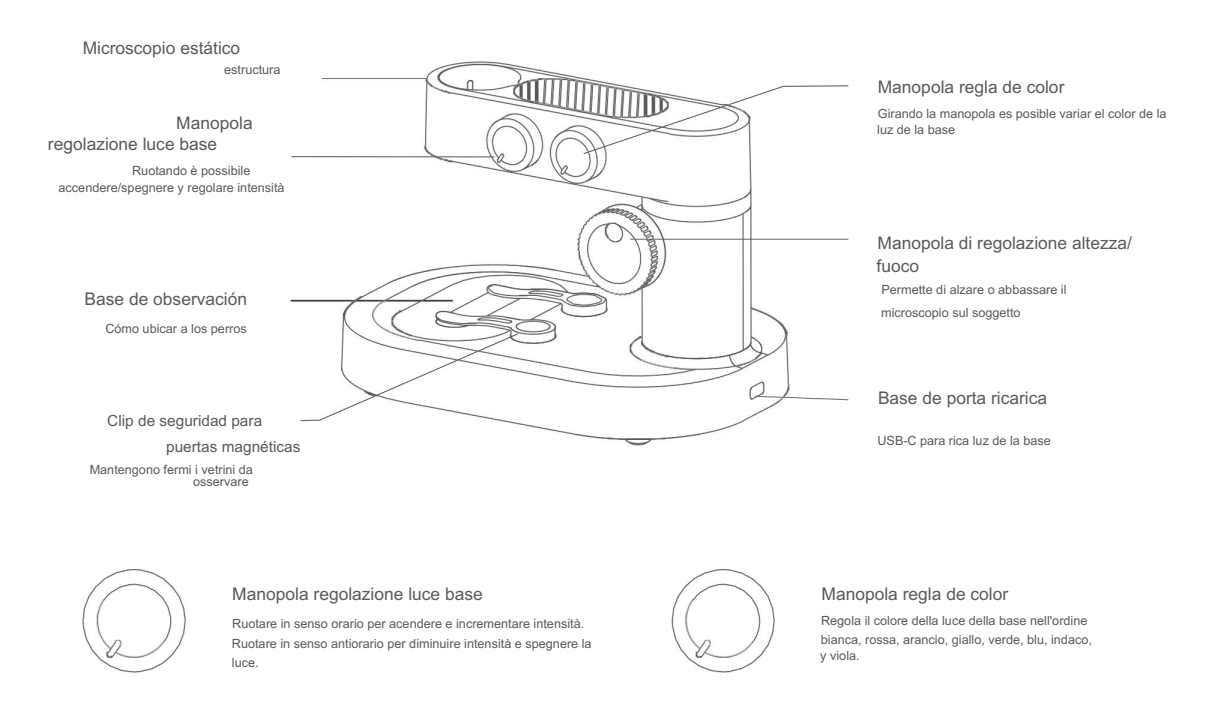

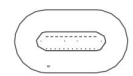

Base de observación

Posizionare qui il soggetto da conservar

#### Clip de seguridad para puertas magnéticas

Posizionarli sulla finestra di osservazione para mantenere fermi i vetrini o il soggetto da conservar

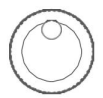

Manopola regulación altura Regola la distancia dal soggetto per avere la giusta messa a fuoco o ingandimento

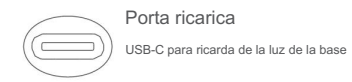

#### Accensione / Spegnimento della base

- Ruotare in senso orario la manopola della regolazione luminosità per acendere la luce (si siente un «click»), continúe ruotarla para aumentar la intensidad.
- Ruotare in senso antiorario la manopola della regolazione luminosità per diminuire l'intensità, continuare a ruotarla fino a fondo corsa per lo spegnimento (si sentirà un «click»)

(Nota: dopo l'utilizzo ricordarsi di spegnere le luci del microscopio e di rimettere il tappo.)

#### Instrucciones paso a paso:

1. Cologue el microscopio en una mesa para evitar vibraciones o caídas.

2. Accendere il microscopio con il tasto posteriore di accensione e acendere la luce della base.

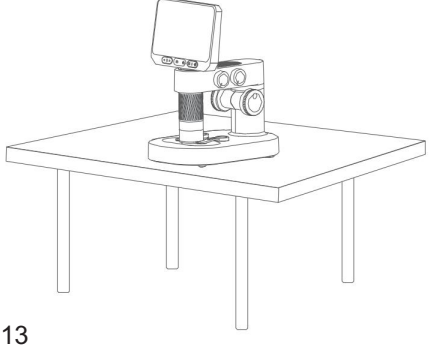

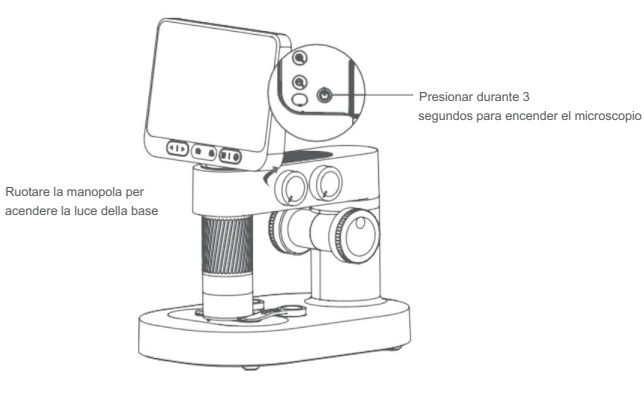

3. Regolare la distancia dal soggetto del microscopio, ruotando la manopola apposita, fino ad avere un'altezza adeguata per posizionare il soggetto.

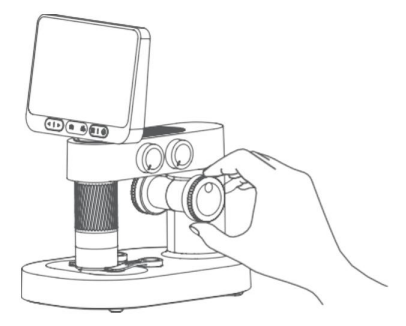

4. Posizionare il soggetto sulla finestra di osservazione, nel centro del crocicchio.

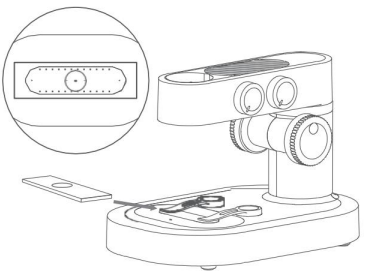

5. Ruotare la manopola di messa a fuoco osservando lo schermo fino a quando l'immagine non sarà a fuoco. Potrete disminuir la distancia dal soggetto e rimettere a fuoco per ottenere maggior ingrandimento. Ruotando completamente in senso antiorario la manopola, potrete ottenere l'ingrandimento massimo.

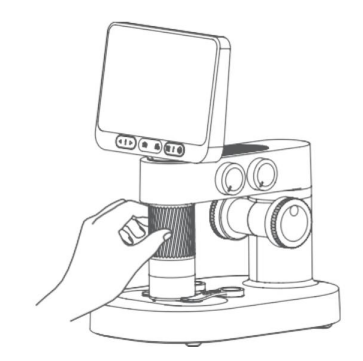

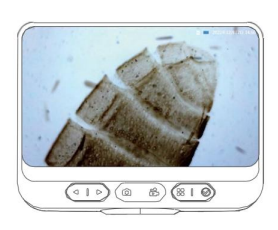

#### Utilizzo delle clip ferma vetrini

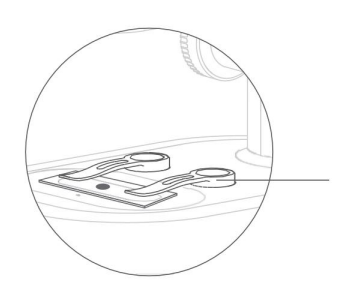

Clip de seguridad para puertas magnéticas

Atención:

- Le clip sono ad aggancio magnetico, quindi sono utilizzabili unicamente quando sono avvicinate agli appositi spazi sulla base del microscopio.
- Mantenere puliti i magneti situati sulle clip e sulla base

#### Utilizzo della finestra di osservazione

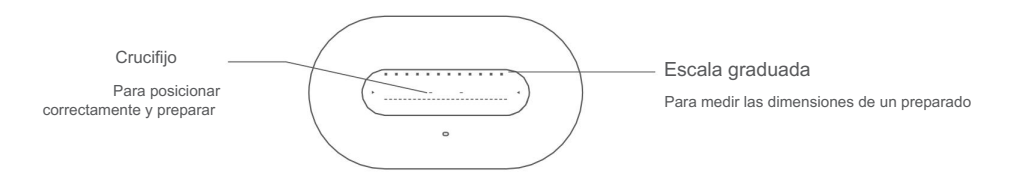

Atención:

• Pulire constantemente la finestra di osservazione con un panno per mantenerla pulita.

15

#### Función de regulación de la luminosidad de la finura de observación

- La intensidad de la luz influye en los detalles y en el contraste de los preparativos de la observación.
- Regolare correctamente la intensidad y el color para mantener una conservación óptima.

### 6 Accesorios

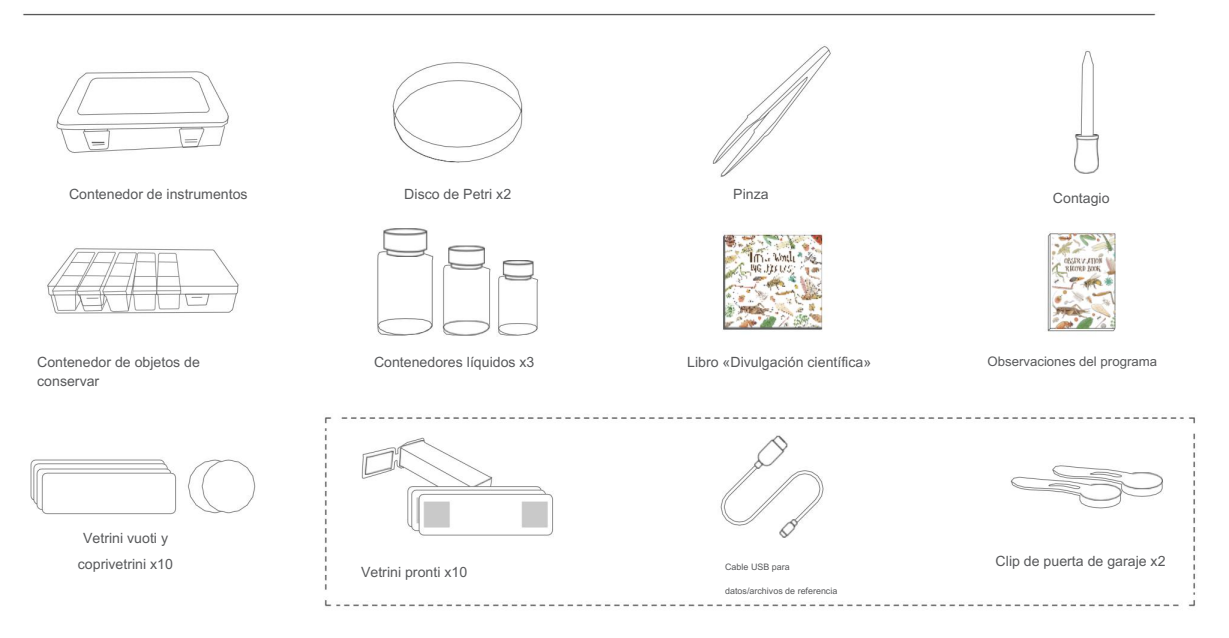

### 7 Instrucciones de interfaz

• Accentuar instrumento

Premere il tasto di accensione cada 3 segundos. para acceder al microscopio

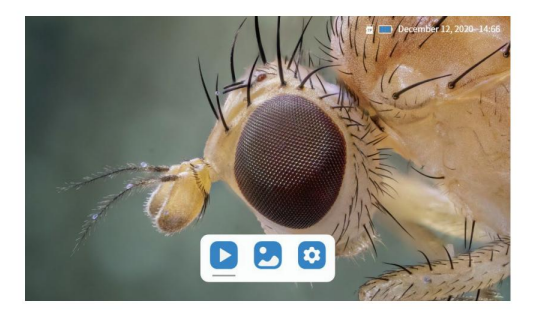

Fotografía y vídeo

Presione la tecla FOTO para guardar la imagen o la tecla VIDEO para iniciar/terminar un video.

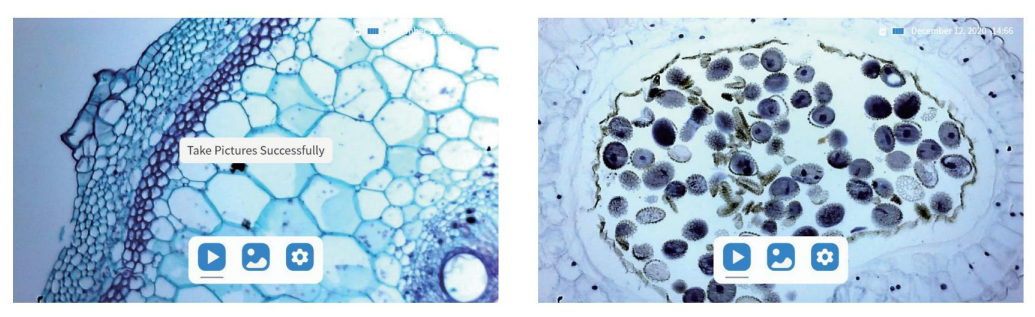

Álbum

Premere il pulsante MENU' per visualizzare le tre icone video album / photo album / preferenze, spostarsi con i tasti freccia e scegliere premendo il tasto di conferma.

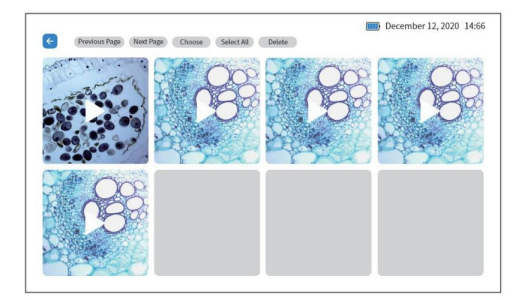

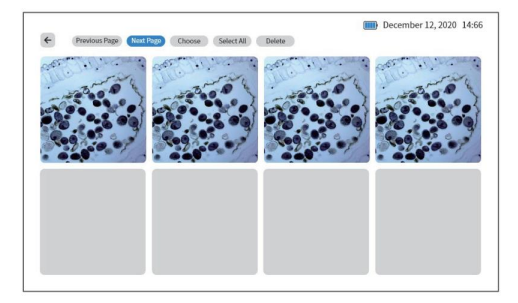

Álbum de vídeo

Álbum de fotos

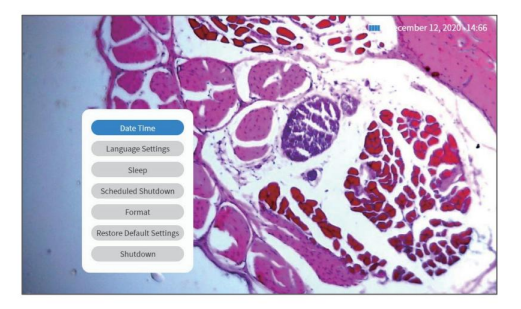

Configuraciones

Guía de uso de la aplicación «Beaver Point»:

Descargar e instalar:

• Escanee el código QR debajo para descargar la aplicación (o busque "Beaver Point" en App Store o Google Play para descargar)

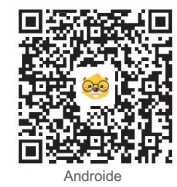

Escanear el código QR para descargar la APP

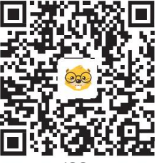

iOS

Instale la aplicación según las indicaciones.

Acceder al microscopio

Premere il pulsante di accensione per 3 seg, la luce di indicazione mostrerà che lo strumento si acceso.

Conecte el microscopio al dispositivo Android o iOS

Después de acceder, abra la aplicación. Abra el menú WIFI y busque el hotspot de red "DDL-M2-XXXXXX";

Haga clic en el punto de acceso de la red. Si compara un mensaje de confirmación rete, haga clic en "rimani connesso" (Android)/ haga clic en "Aceptar".

La aplicación indica que la conexión ha ocurrido exitosamente, el microscopio y la conexión entre cada dispositivo.

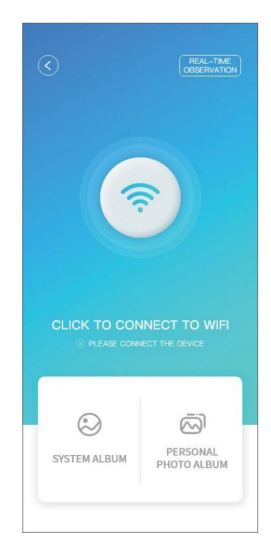

Haga clic en el botón WIFI

| 2:02<br>BeaverLAB |                      | ::!! 5G 🗊        |
|-------------------|----------------------|------------------|
| < Set Up          | Wireless LAN         |                  |
|                   |                      |                  |
| Wireless LAM      | 4                    |                  |
| 新无线局域同连接<br>我的网络  | 已从"控制中心"关闭。          |                  |
| DDL-M2-A          | 20864                | () ج 🔒           |
| 其他网络              |                      |                  |
| 405               |                      | ۵ 🕈 🚺            |
| bushu             |                      | a 후 🛈            |
| bushu2.4          |                      | ۵ 🗢 🗈            |
| ChinaNet-7        | nrw                  | ۵ 🗢 🕯            |
| new-dange         | langli               | ۵ 🗢 🕯            |
| DIRECT-FN         | ILAPTOP-EPHECFUVmsAT | a 🕫 🛈            |
| hannto-prin       | nter-anise_mibt34BE  | <del>?</del> (j) |
| HUAWEI-74         | A0L5G                | ۵ 🕫 🔒            |
| TP-LINK_5         | 1E9                  | a 🗢 🕕            |
| TP-LINK_5         | G_51E9               | ۵ 🕈 💧            |
| Yooz-F2           |                      | ۵ 🕈 🕯            |
| Yooz-F2_5         | 3                    | () ج 🕯           |

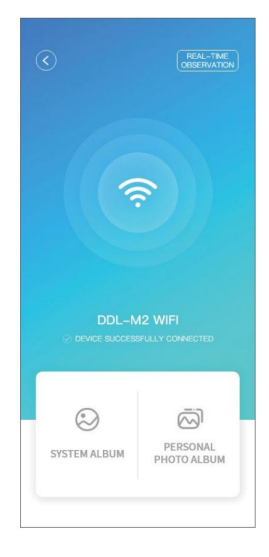

Dispositivo de conexión

Contraseña WIFI: 12345678

Seleccione la red hotspot del microscopio

• Haga clic en LIVE VIEW: entrerete nell'osservazione in tempo reale. (Nota: Si la aplicación viene aquí, desconecte manualmente el WiFi para continuar con la conservación).

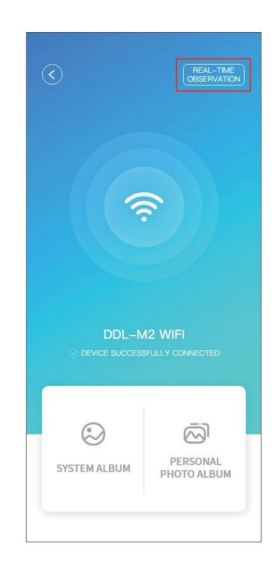

Haga clic para ver en tiempo real

Precedente Dispersar foto Registrar video

Visiones en tiempo real

#### Uso de la computadora

Inicie sesi<u>ón en www.beaverlabtech.com o www.dangdangli.</u>com Para descargar e instalar el software. Seguire le istruzioni per l'installazione Utilice el cable USB para colocarlo en el microscopio para conectar la prueba del microscopio al PC;

Abra el software para seleccionar el instrumento.

Haga clic en el panel en alto y siniestra para seleccionar el microscopio conectado y la solución deseada.

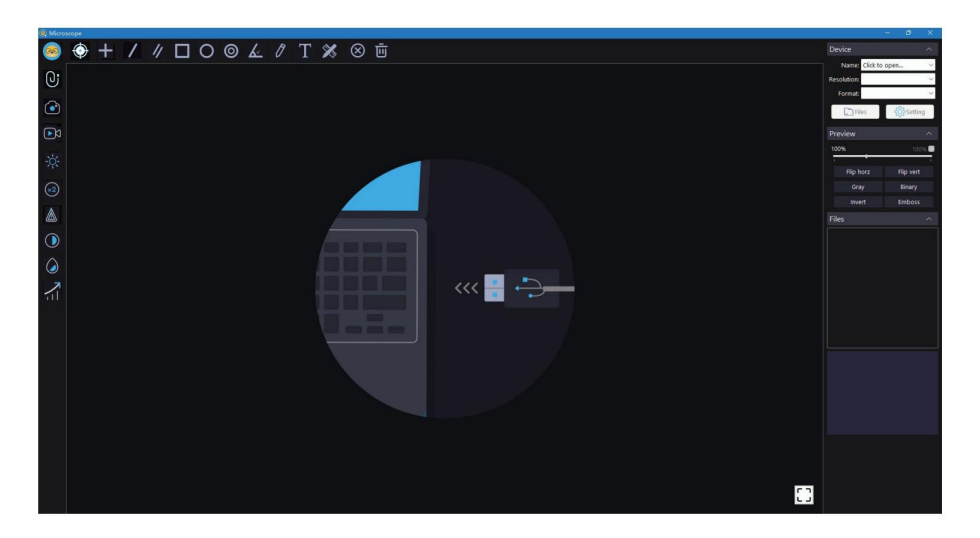

Los usuarios de computadoras pueden descargar la versión para Windows del software desde el si<u>tio web oficial (www.beaverlabtech.com)</u> o www.dangdang li.com)

## 8 Solución de problemas

| Problema                                                  | Causa posible                                                                                 | Solución                                                                                                    |
|-----------------------------------------------------------|-----------------------------------------------------------------------------------------------|----------------------------------------------------------------------------------------------------|
| Durante la carica lo strumento si scalda                  | Normale riscaldamento de la batería a causa<br>della tensione di carica                       | Normal, niente es necesario                                                                                                    |
| La APP no está conectada                                  | Distancia elevada Instrumento Scarico<br>Mal funcionamiento                                   | Riprovare nelle vicinanze Ricaricare lo strumento<br>Spegnere e riavviare strumento e<br>APP Contactar con el centro de asistencia |
| La App si se desconecta saltuariamente                    | Distancia elevada Instrumento Scarico<br>Mal funcionamiento                                   | Riprovare nelle vicinanze Ricaricare lo strumento<br>Spegnere e riavviare strumento e<br>APP Contactar con el centro de asistencia |
| El instrumento no se carga                                | Il cavo non è inserito bene<br>Mancanza corrente Malfunzionamento                             | Reinserire cavo Collegare alimentatore<br>Contactar con el centro de asistencia                                                    |
| Lo strumento non funziona correctamente                   | Possibile guasto interno dovuto a urto<br>o uso impropio                                      | Contacte con el centro de asistencia En caso de rotura causada por un uso maldestro, la garantía decenio.                          |
| Lo strumento non si connette al ordenador                 | Interfaz no correctamente insertada<br>Cavo dañado<br>No hay ningún tipo de «datos»           | Ricollegare cavo Sostituire cavo<br>Sustituire con un cavo di tipo «dati»                                                          |
| Imagen escurridiza o no nítida                            | condensa sulla lente causata da<br>repentino sbalzo temperatura (dentro<br>casa / fuori casa) | Attendere che la temperatura si stabilizzi                                                                                         |
| Vetrini con immagini piene di macchie<br>o corpi estranei | Sporco su vetrini o piano di<br>appoggio microscopio                                          | Pulire vetrini o piano appoggio                                                                                                    |
| Cuerpo crepato o dañado                                   | Daneggiamento causato da urto o errato utilizzo                                               | In caso di rottura causata da uso<br>maldestro, la garantía década.                                                                |

| Il microscopio non si spegne / il tasto di<br>spegnimento non funziona | Bloque del sistema                    | Presione el botón de reinicio                                                                           |
|------------------------------------------------------------------------|---------------------------------------|----------------------------------------------------------------------------------------------------|
| Schermo nero, mancata presenza di immagini                             | Mal funcionamiento, danneggiamento    | Provare ad effettuare reset<br>Sustituir/verificar tarjeta de memoria<br>Contáctanos para obtener ayuda |
| Tarjeta de memoria ilegible                                            | Error de contacto o agenda corrompida | Reinsertar la tarjeta de memoria<br>Reemplazar la tarjeta de memoria                                    |

## 9 Características generales

| Marchio                          | Laboratorio de castores                             |
|----------------------------------|-----------------------------------------------------|
| Nombre del instrumento           | Microscopio Smart M2                                |
| Modelo                           | DDL-M2                                              |
| Colorear                         | Blanco/gris                                         |
| Batería testa microscopio        | Batería 1800 mAh lones de Litio                     |
| Base de batería para microscopio | Batería 2500 mAh lones de Litio                     |
| Material                         | ABSPCLámpara de aluminioLCDComponentes electrónicos |

### Garantía

Duración de la garantía

AURIGA otorga 24 meses de garantía (12 meses en caso de venta con fattura a cliente no privado) por diferentes materiales/lavorazione/función del uso normal del producto. La durata della garanzia ha decorrenza dalla data indica sulla prova di acquisto.

Servicio de Asistencia Técnica

Per domande sul funzionamento dei prodotti siete pregati di contacta il nuestro servizio di Assistenza Tecnica all'indirizzo tecnico ottica@auriga.it.

Límites de garantía

Manutenzione non autorizzata, uso impropio, cadute, negligenza, abusi, inclusione di liquidi, incidenti, altre operazioni improprie, alterazione di etichette/segni anticontraffazione, termine el periodo di garanzia, danni causati da forza maggiore, decadencia delle prestazioni del prodotto e dei suoi accessori a causa di motivi umani.

Machine Translated by Google

### Microscopio Smart M2

Nombre: Microscopio inteligente M2 Modelo: DDL-M2 Dimensiones: 182x122x216mm Identificador de FCCC: 2A6VMDDL-M2 Peso neto: 0,65 kg Entrada: DC5V - 1A Temperatura de ejercicio: -10 ~ 45 Certificación: FCC CE

Conexión inalámbrica: Wi-FilEEE802.11b/g/n2.4Ghz

Fabricante: Beaver Technology(Shenzhen) Co.,Ltd Correo electrónico: service@dangdangli.com

Dirección: Changxing Science and Technology Industrial Park, Changzhen Community, Yutang Street, Guangming District, Shenzhen, China Fabricado en China